# מהו RSS?

RDF Site Summary, or Rich Site Summary, or Really Simple ) RSS (Syndication) הוא פרוטוקול להפצת מידע באינטרנט. באמצעות ה-RSS ניתן להפיץ עדכונים מקוונים (On-Line) של טקסט, תמונות ומוזיקה. עדכונים אלה מוצגים על-ידי כל תוכנה לקריאת RSS, ומופיעים כקישור, כך שבלחיצת עכבר אחת ניתן להגיע לדף באתר המכיל את העדכון. שיטה זו חוסכת זמן ומאפשרת להתעדכן ללא צורך ליזום כניסות לאתר.

## RSS באו"פ

הטכנולוגיה של ה-RSS בנויה כך ש**אין אפשרות לקבלת הודעות אישיות עבור המשתמש**, אלא רק הודעות כלליות. כלומר, אם תגדירו את ערוץ האוניברסיטה הפתוחה, תוכלו לצפות **רק בהודעות ועדכונים כלליים** המתקבלים באתרים השונים של האוניברסיטה הפתוחה. במקרים בהם הודעה מתפרסמת ביותר מאתר אחד, ההודעה תופיע גם ב- RSS יותר מפעם אחת.

# התקנת תוכנה לקריאת דפי RSS

בשלב הראשון יש להתקין תוכנה לקריאת דפי RSS.

### הערה:

אם ברשותכם דפדפן Firefox גרסה 2 ואילך, דפדפן Internet Explorer גרסה 7 ואילך או דפדפן Mac OS X ) Safari (ניתן לצפות בערוץ ה-RSS), ניתן לצפות בערוץ ה-RSS ללא הפעלת תוכנה חיצונית התומכת ב-RSS.

בדפדפנים בגרסאות הנ"ל, לחיצה על הלחצן **RSS** באתר הבית של האוניברסיטה הפתוחה, תציג את ההודעות ברצף בתוך הדפדפן.

יש לאשר את הרישום לערוץ באמצעות לחיצה על subscribe.

קיימות תוכנות רבות ברשת המשמשות לקריאת דפי RSS. בדפי הדרכה אלה נסביר על התוכנה **RssReader**.

### התקנת NET Framework התקנת

לפני התקנת התוכנה, יש לוודא שמותקן במחשב הרכיב Microsoft .NET Framework. לבדיקה זו, יש לבצע את הפעולות הבאות:

∎ לפתוח את תפריט **Start** (התחל):

🦺 Start 🔰 🔅 🏹 🙆 🙆 🖉 🚱 😂 hp Op... 🕞 3 Mi... 🗸 🍅 3 In... 🖌 🗁 RSS 🛛 🗐 Micros...

- לבחור באפשרות Control Panel (לוח הבקרה).
- בחלון שנפתח ללחוץ לחיצה כפולה על הסמל Add or Remove Programs (הוספה)
   או הסרה של תוכניות):

| 📴 Control Panel                                                 |                                            |                        |                              |                           |                                                                                                    |          |
|-----------------------------------------------------------------|--------------------------------------------|------------------------|------------------------------|---------------------------|----------------------------------------------------------------------------------------------------|----------|
| <u>File E</u> dit <u>V</u> iew F <u>a</u> vorites <u>T</u> ools | <u>H</u> elp                               |                        |                              |                           |                                                                                                    | <b>1</b> |
| 🕝 Back 👻 🕥 👻 🏂 🔎 Se                                             | earch 🝺 Fold                               | ders 🛄 -               | Rolder S                     | iync                      |                                                                                                    |          |
| Address 📴 Control Panel                                         |                                            |                        |                              |                           |                                                                                                    | 🗸 🄁 Go   |
| See Also                                                        | Ġ.                                         | Ż                      | ō                            | <b>1</b>                  | 2                                                                                                    | ^        |
| Help and Support                                                | Accessibility<br>Options                   | Add Hardware           | Add or<br>Remove<br>Programs | Administrative<br>Tools   | Automatic<br>Updates                                                                                                    |          |
|                                                                 | P                                          | <u>s</u>               | V                            |                           | <ul> <li>Image: A set of the set of the</li></ul> | Ξ        |
|                                                                 | Date and Time                              | Display                | Folder Options               | Fonts                     | Game<br>Controllers                                                                                                    |          |
|                                                                 | Par an an an an an an an an an an an an an |                        | <b>V</b>                     | <u>&amp;</u>              | 1                                                                                                    |          |
|                                                                 | Indexing<br>Options                        | Intel(R) GMA<br>Driver | Internet<br>Options          | JInitiator<br>1.3.1.18    | Keyboard                                                                                                    |          |
|                                                                 | Ċ                                          |                        |                              | <b>P</b>                  | 4                                                                                                    |          |
|                                                                 | Mouse                                      | Network<br>Connections | Phone and<br>Modem           | Portable Media<br>Devices | Power Option:                                                                                                    | s 🗸      |
| Install or remove programs and Windows c                        | omponents.                                 |                        |                              |                           |                                                                                                    |          |

. יש לבדוק האם הרכיב Microsoft .NET Framework נמצא ברשימת התכניות.

| 🐻 Add or Re                              | move Programs                                                                                                    |                          |           |
|------------------------------------------|----------------------------------------------------------------------------------------------------|--------------------------|-----------|
|                                          | Currently installed programs: Show up <u>d</u> ate                                                                                                    | es <u>S</u> ort by: Name | *         |
| C <u>h</u> ange or<br>Remove<br>Programs | V LiveUpdate 2.0 (Symantec Corporation)                                                                                                    | Size                     | 5.06MB    |
| 5                                        | Macromedia Captivate           Image: A state of the state of the state of t | Size                     | 124.00MB  |
| Add <u>N</u> ew<br>Programs              | 聞 Macromedia Shockwave Player<br>録 matalotsetup<br>阐 Michal                                                                                                    | Size                     | 34.60MB   |
|                                          | A Microsoft .NET Framework 1.1                                                                                                    | Size                     | 989.00MB  |
| <u>W</u> indows<br>Components            | 🔀 Microsoft Bootvis                                                                                                    | Size                     | 1.27MB    |
|                                          | Microsoft Internet Explorer 5 PowerTweaks Web Accessory                                                                                                    |                          | _         |
|                                          | Microsoft Office XP English User Interface Pack                                                                                                    | Size                     | 154.00MB  |
| Set Pr <u>o</u> gram                     | Microsoft Office XP Professional                                                                                                    | Size                     | 413.00MB  |
| Access and<br>Defaults                   | 😭 Microsoft Systems Management Server 2003 Administrator Console                                                                                                    | Size                     | 45.41MB 📃 |
|                                          | 🔁 Microsoft Visio Professional 2002 [English]                                                                                                    | Size                     | 159.00MB  |
|                                          | 🕮 Microsoft Visual J# .NET Redistributable Package 1.1                                                                                                    | Size                     | 13.12MB   |

- אם הרכיב אינו מותקן, יש לבצע את הפעולות הבאות:
  - ללחוץ על הקישור הבא: <

http://www.microsoft.com/downloads/details.aspx?FamilyId=262D25E3-.F589-4842-8157-034D1E7CF3A3&displaylang=en

.Download בדף שנפתח, ללחוץ על הלחצן 🗸

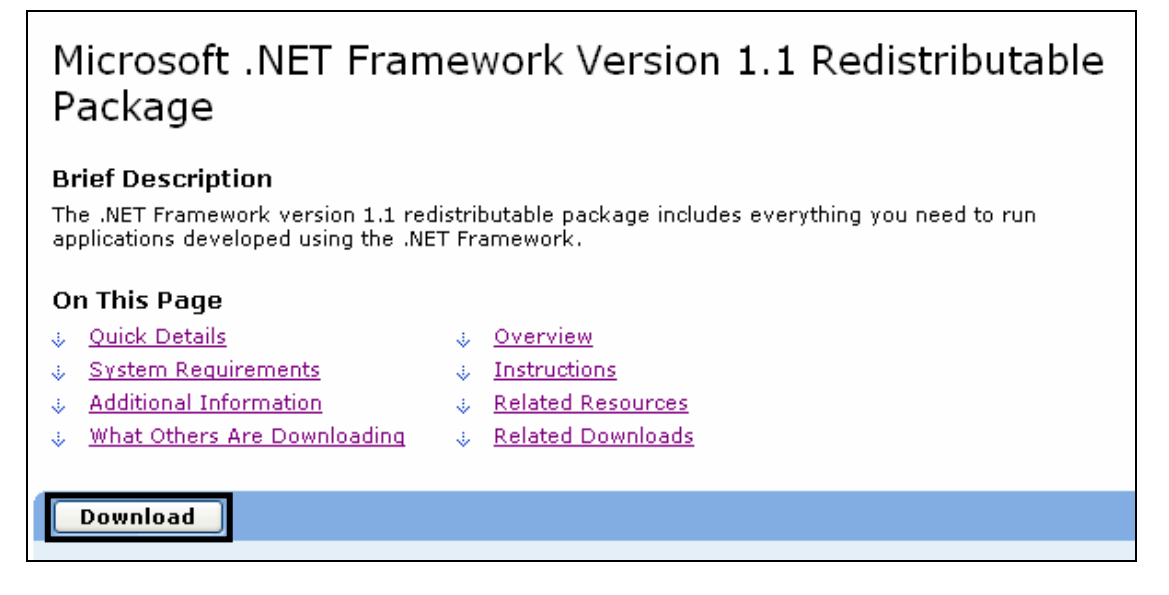

### .Run בתיבת הדו-שיח, file Download, ללחוץ על הלחצן א

| File Download - Security Warning                                                                                                    |
|----------------------------------------------------------------------------------------------------|
| Do you want to run or save this file?                                                                                                    |
| Name: dotnetfx.exe<br>Type: Application, 23.1 MB<br>From: download.microsoft.com<br><u>Bun Save</u> Cancel                                                                         |
| While files from the Internet can be useful, this file type can potentially harm your computer. If you do not trust the source, do not run or save this software. What's the risk? |

:Run אם יופיע החלון הבא, ללחוץ על הלחצן אם י

| Internet | Explorer - Security Warning                                                                                                    |  |  |
|----------|----------------------------------------------------------------------------------------------------|--|--|
| Do you   | want to run this software?                                                                                                    |  |  |
|          | Name: <u>dotnetf×.exe</u>                                                                                                    |  |  |
|          | Publisher: Microsoft Corporation                                                                                                    |  |  |
| 💙 Mor    | re options                                                                                                    |  |  |
| 1        | While files from the Internet can be useful, this file type can potentially harm your computer. Only run software from publishers you trust. <u>What's the risk?</u> |  |  |

.Yes לאישור ההתקנה, ללחוץ על הלחצן 🗲

| Microsoft .NET Framework 1.1 Setup |                                                                 |  |  |
|------------------------------------|-----------------------------------------------------------------|--|--|
| 2                                  | Would you like to install Microsoft .NET Framework 1.1 Package? |  |  |
|                                    | <u>Y</u> es <u>N</u> o                                          |  |  |

## התקנת RSSReader

- .<u>http://www.rssreader.com</u> ללחוץ על הקישור
- ללחוץ על הלחצן שבצדו השמאלי של המסך.
  - .RssReader ייפתח דף ההתקנה של ה-

| Home               | Download:                                                                                                    |
|--------------------|----------------------------------------------------------------------------------------------------|
| What is RssReader? | First time installation instructions:                                                                                                    |
| Download           | Step 1:<br>If you have never run RssReader before, not running Windows 2003 or the latest                                                                                  |
| RSS feeds          | Windows XP version and never installed the free Microsoft .NET framework ( <u>What</u><br>is <u>Microsoft .NET framework?</u> ) you first need to download and install it. |
| News               | The easiest way is to run <u>Windows update</u> or otherwise visit <u>Microsoft How to</u><br><u>Get the .NET Framework 1.1</u> .                                          |
| Help               | Step 2:                                                                                                    |
| Contact            | Download RssReader 1.0.88.0 as:                                                                                                    |
|                    | Download rssreader.zip or as Download rssreader.exe                                                                                                    |

- ללחוץ על הקישור <u>rssreader.exe</u>.
- . בתיבת הדו-שיח File Download, ללחוץ על הלחצן Run

| File Download - Security Warning                                                                                                    |
|----------------------------------------------------------------------------------------------------|
| Do you want to run or save this file?                                                                                                    |
| Name: rssreader.exe<br>Type: Application, 1.45 MB<br>From: www.rssreader.com<br><u>Bun</u> <u>Save</u> Cance                                                                              |
| While files from the Internet can be useful, this file type can potentially harm your computer. If you do not trust the source, do not run or save this software. <u>What's the risk?</u> |

ופיע החלון הבא, ללחוץ על הלחצן **Run** אם יופיע החלון הבא, ללחוץ

| Internet                                                                         | Explorer - Security Warning                                                                                                    |  |  |  |
|----------------------------------------------------------------------------------|----------------------------------------------------------------------------------------------------|--|--|--|
| The publisher could not be verified. Are you sure you want to run this software? |                                                                                                    |  |  |  |
| Name: rssreader.exe                                                              |                                                                                                    |  |  |  |
| Publisher: Unknown Publisher                                                     |                                                                                                    |  |  |  |
|                                                                                  | Run Don't Run                                                                                                    |  |  |  |
| <b>i</b>                                                                         | This file does not have a valid digital signature that verifies its publisher. You should only run software from publishers you trust. <u>How can I decide what software to run?</u> |  |  |  |

.Yes לאישור ההתקנה, ללחוץ על הלחצן

| Self Extractor - rs | sreader.exe | $\times$ |
|---------------------|-------------|----------|
| Install RssReade    | er 1.0.88.0 |          |
| ( <u>Y</u> es       | No          |          |

- .Next ייפתח אשף ההתקנה. ללחוץ על הלחצן •
- בחלונות ההתקנה הבאים שיופיעו, ללחוץ על הלחצן Next.
  - לסיום, ללחוץ על הלחצן Close.

### הגדרת ערוץ RSS עבור האוניברסיטה הפתוחה

- http://www.openu.ac.il לפתוח את אתר הבית של האוניברסיטה הפתוחה בכתובת:
  - ללחוץ על הלחצן RSS

### למשתמשים בתכנת RSS Reader:

- בדף שנפתח, להעתיק את הכתובת המופיעה בשורת הכתובת (Address) של הדפדפן: <u>http://www3.openu.ac.il/rss/rss.xml</u>
  - .RssReader להפעיל את התוכנה

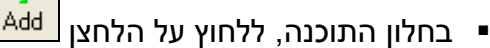

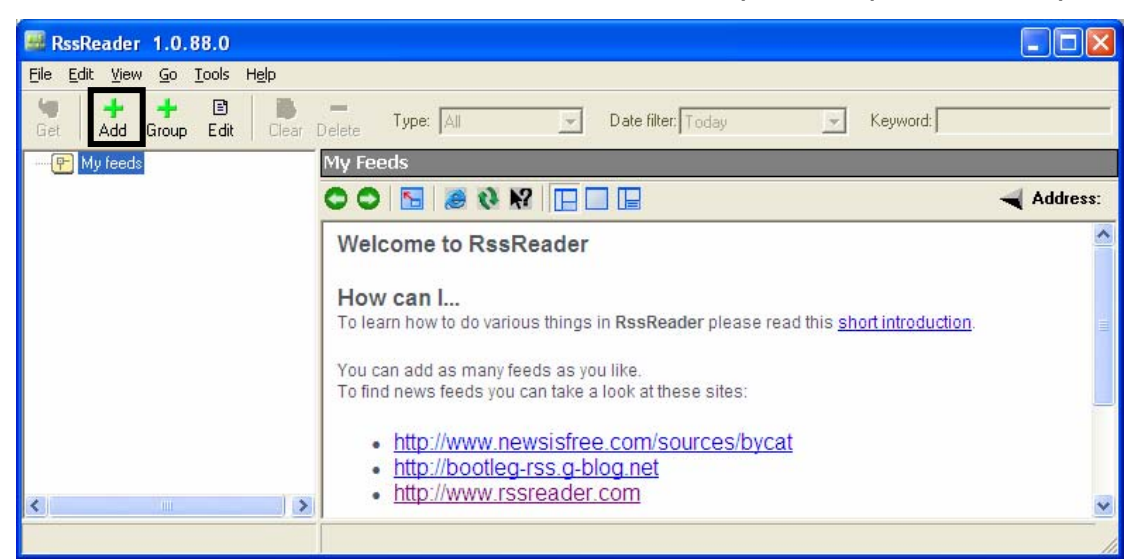

ייפתח חלון להזנת ערוץ חדש:

| 🚟 RssReader - add new feed                    |                                 |
|-----------------------------------------------|---------------------------------|
| Directory Import<br>Please enter URL of feed: | Use authentication ATOM XML RSS |
| http://ouweb.openu.ac.il/rss/rss.xml          | <u>N</u> ext <u>C</u> ancel     |

- הכתובת שהועתקה בשלב הקודם תופיע באופן אוטומטי בשדה הכתובת.
   אם הכתובת אינה מופיעה, יש להדביק אותה לשדה זה.
  - ללחוץ על הלחצן Next.
  - ופיע בשדה RSS ∎ שם ערוץ ה-RSS וופיע בשדה

| 🕮 RssReader - add new feed      |                                          |
|---------------------------------|------------------------------------------|
| Directory Import<br>Feed title: | Use authentication ATOM XML RSS          |
| האוניברסיטה הפתוחה              |                                          |
|                                 | <u>B</u> ack <u>N</u> ext <u>C</u> ancel |

- .Next ללחוץ על הלחצן
- בחלון הבא שנפתח, ללחוץ על הלחצן OK, או להגדיר קבוצת תחום אחרת שבה יופיעו
   הודעות ה-RSS שהוגדרו.

| de Reseader - select feed group  |                |
|----------------------------------|----------------|
| Select group to add the feed to: |                |
| P My feeds                       | <u>0</u> k     |
|                                  | New            |
|                                  |                |
|                                  |                |
|                                  |                |
|                                  |                |
|                                  |                |
|                                  |                |
|                                  |                |
|                                  |                |
|                                  | <u>C</u> ancel |

RSS Reader הודעות ה-RSS של האוניברסיטה הפתוחה יופיעו כעת בתוכנה

| 🕮 RssReader 1.0.88.0                                                  |                                                                                                    |               |
|-----------------------------------------------------------------------|----------------------------------------------------------------------------------------------------|---------------|
| <u>File E</u> dit <u>V</u> iew <u>G</u> o <u>T</u> ools H <u>e</u> lp |                                                                                                    |               |
| 🧐 🕂 🕂 🖻 🕼<br>Get Add Group Edit Clear                                 | Delete Type: All  Date filter: All Keyword:                                                                                                    |               |
| 🖃 📴 My feeds                                                          | האוניברסיטה הפתוחה (18)                                                                                                    |               |
| האוניברסיטה הפתרחה (18 🐣                                              | R ! Headlines                                                                                                    | ~             |
|                                                                       | <ul> <li>במסך פרטים אישיים וemail שאילתא - חשוב!!! בדקר ועדכנו את כתובת ה</li> <li>במסך פרטים אישיים ושאילתא - חשוב!!! בדקר ועדכנו את כתובת ה</li> <li>יה"ט לטכנולוגיה - ההרשמה לטמטטר קיץ 2007 ג' נמצאת בעיצרמה. מהרו והרשמו</li> <li>או"פ - היכונו ליריד התעטוקה הווירטואלי הראשון באוניברטיטה הפתוחה</li> <li>או"פ - היכונו ליריד התעטוקה הווירטואלי הראשון באוניברטיטה אנשים לאנשי</li> <li>קורט ש - סיבונו ליריד התעטוקה הווירטואלי הראשון באוניברטיטה הפתוחה</li> <li>קורט ש - סיבונו ליריד התעטוקה הווירטואלי הואשון באוניברטיטה אנשים לאנשי</li> <li>קורט ש - סיבונו ליריד העטוקה הווירטואלי היויד היויד היויני היויג היויד היויד היויד היויד היויד היויד היויד הי<br/>היויד היויים היויד היויד היויד היויד היויד היויד היויד היויד היויד היוייד היויד היויד היויד היויד היויד היויד היויד היויד היויד היויד היויד היויד היויד היויד היויד היויד היוייד היויד היוייד היויד היויד היויד היוייד היויד היויד היוי הי</li></ul> | 1.<br>2n<br>> |
|                                                                       | 🗢 🗢 🔚 🧶 🕅 🔛 🛄 🔲 🛄 🔤 🛁 🛁                                                                                                    | dress:        |
|                                                                       | all headlines ניברסיטה הפתוחה                                                                                                    | האו           |
|                                                                       |                                                                                                    | >             |
|                                                                       |                                                                                                    |               |